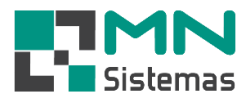

## Consulta de Orçamento

Para realizar a consulta e análise de um orçamento, clique em MOVIMENTO>CONSULTA/ANALISE/ENVIAR EMAIL DE ORÇAMENTO.

| Nodulo G      | eral       |             |                                            |                                                                                    |                               |
|---------------|------------|-------------|--------------------------------------------|------------------------------------------------------------------------------------|-------------------------------|
| Cliente/Forn. | Produto Pa | agam/Receb. | Movimento Modulo Fiscal Compra Banco       | Nodulos Utilitário                                                                 |                               |
| <b>ə</b> (    | •          | (mb )       | Pedido/Requisição                          |                                                                                    |                               |
| <u></u>       | <u>n</u>   |             | Fechamento de Requisição                   | >                                                                                  |                               |
|               |            |             | Alteração / Devolução                      | Consulta de Orcamento                                                              |                               |
|               |            |             | Garantia                                   |                                                                                    |                               |
|               |            |             | Transferencia                              | Pesquisar Orcamento                                                                | Ordenar por                   |
|               |            |             | Cupom Fiscal                               |                                                                                    | 」 ⊂ Emissão ⊂ Nome            |
|               |            |             | Orcamento                                  | A Imprimir Orçamento Nome: Priconsultar por Nome:                                  | Orcamento  Portador           |
|               |            |             | Consulta/Analise/Enviar email de Orçamento |                                                                                    |                               |
|               |            |             | Consulta de Vendas por Cliente             | Reviar por Email Portador: Dei Consultar por Portador: Dei Consultar por Portador: | Ordem                         |
|               |            |             | Reimpressão de Pedido                      | Data Inicial: 10/02/2019 3 Data Final: 10/02/2020 3                                | C Crescence                   |
|               |            |             | Reimpressão de Requisição                  |                                                                                    | ·• Declescente                |
|               |            |             | Reimpressão de Separação                   | Status do Orçamento Total dos Orçamentos                                           | Alterar Status do Orcamento   |
|               |            |             | Kelatorios                                 | Crechado Aberto: 1 300,00 Fechado: 1 7.467,00                                      | Granicia statas do orçanicito |
|               |            |             |                                            | C Aberro C Perdido Negociação: 1 203,00 Perdido: 0 0,00                            |                               |
|               |            |             |                                            |                                                                                    |                               |
|               |            |             |                                            | Orçamento Status Data Hora Valor Cliente Nome Portador                             | Func. Nome 🔨                  |
|               |            |             |                                            | 012131 Aberto 10/02/2020 09:25:31 300,00 003568 A.P.M E.T.EJ0AO                    | 002 JOSE CARLC                |
|               |            |             |                                            | 012130 Negociando 10/02/2020 09:24:47 203,00 000100 IZILDINHA APARECIDA            | 022 ALEXANDRE                 |
|               |            |             |                                            | 012129 Fechado 0771072019 14:56:02 7.467,00 006702 MARLUS VINICIUS                 | U38 MARCELA VI                |
|               |            |             |                                            |                                                                                    |                               |
|               |            |             |                                            |                                                                                    |                               |
|               |            |             |                                            |                                                                                    |                               |
|               |            |             |                                            |                                                                                    |                               |
|               |            |             |                                            |                                                                                    |                               |
|               |            |             |                                            |                                                                                    |                               |
|               |            |             |                                            |                                                                                    |                               |
|               |            |             |                                            |                                                                                    |                               |
|               |            |             |                                            |                                                                                    |                               |
|               |            |             |                                            |                                                                                    |                               |
|               |            |             |                                            |                                                                                    |                               |
|               |            |             |                                            |                                                                                    |                               |
|               |            |             |                                            | <                                                                                  | × •                           |
|               |            |             |                                            | Registros encontrado(s): 3                                                         |                               |
| 1             |            |             |                                            |                                                                                    |                               |

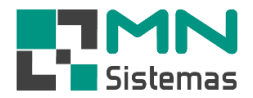

- > Passo 1: clique em **PESQUISAR ORÇAMENTO** para verificar todos os orçamentos gerados.
- > Passo 2: para pesquisar um orçamento específico, utilize uma das opções:
  - Nº Orçamento: digite o número do orçamento e clique em CONSULTAR POR Nº ou tecle ENTER.
  - Nome: digite o nome do cliente e clique em CONSULTAR POR NOME ou tecle ENTER.
  - Portador: digite o nome do portador e clique em CONSULTAR POR PORTADOR ou tecle ENTER.
- > Passo 3: para exportar os dados de um orçamento para o Excel, clique em EXPORTAR EXCEL.
- Passo 4: para restringir a pesquisa a um determinado período digite o período desejado em DATA INICIAL e DATA FINAL.
- > Passo 5: ordene a pesquisa em ORDENAR POR e ORDEM.
- > Passo 6: filtre a pesquisa em **STATUS DO ORÇAMENTO**.
- Passo 7: para imprimir um orçamento clique em IMPRIMIR ORÇAMENTO e ENVIAR POR EMAIL caso queira enviar o orçamento por e-mail a um cliente.
- > Passo 8: clique em ANÁLISE CUSTO ORÇAMENTO para verificar custos e mark-up de um orçamento.

| 🛃 Modulo Ge   | ral |
|---------------|-----|
| Climate (Earn | D   |

| Cliente/Forn.                                                                                                    | Produto P                                                                                                    | agam/Receb. | Moviment | o Modulo Fis              | cal Com    | pra Banco Modulos U | Itilitário |        |             |        |              |
|----------------------------------------------------------------------------------------------------|----------------------------------------------------------------------------------------------------|-------------|----------|---------------------------|------------|---------------------|------------|--------|-------------|--------|--------------|
| 3                                                                                                    |                                                                                                    | 1           | j 4      | <b>پ</b>                  | Đ.         | 🔍 🜔                 |            |        |             |        |              |
| Consulta de Orcamento                                                                                                    |                                                                                                    |             |          |                           |            |                     |            |        |             |        |              |
| 🕞 Pesq                                                                                                    | Pesquisar Orçamento<br>Pesquisar Orçamento<br>Nº Orcamento<br>Pesquisar Orçamento<br>Nº Orcamento<br>Pesquisar Orçamento |             |          |                           |            |                     |            |        |             |        |              |
| Imprimir Orçamento Nome: Sectoregal por tail Sectoregal por tail Sectoregal por t |                                                                                                    |             |          |                           |            | C Portador          |            |        |             |        |              |
| Enviar por <u>E</u> mail Portado                                                                                                    |                                                                                                    |             | ortador: | Consultar por Por         |            | tador               | dor Ordem  |        |             |        |              |
| 🔁 Analise                                                                                                    | Analise Custo Orçamento     Data Inicial: 10/02/2019 ID     Data Final: 10/02/2020 ID     C Crescente                    |             |          |                           |            |                     |            | •      |             |        |              |
| Status do Orçamento<br>© Todos © Fechado                                                                                                    |                                                                                                    |             |          | otal dos Orçam<br>Aberto: | entos<br>4 | 8.117,00 Fechado    | p: 0 0     | ,00    | 🕞 Alterar S | Status | do Orçamento |
| C Aberto C Perdido   C Negociação 0   0,00 Perdido:   0 0,00                                                                                                    |                                                                                                    |             |          |                           |            |                     |            |        |             |        |              |
| Orçamento                                                                                                    | Status                                                                                                    | Data        | Hora     | Valor                     | Cliente    | Nome                |            | Portac | lor         | Func.  | Nome ^       |
| 012129                                                                                                    | Aberto                                                                                                    | 07/10/2019  | 14:56:02 | 7.467,00                  | 006702     | MARCUS VINICIUS     |            |        |             | 038    | MARCELA VI   |
| 012132                                                                                                    | Aberto                                                                                                    | 10/02/2020  | 14:24:44 | 147,00                    | 000001     | CONSUMIDOR FINAL    |            |        |             | 009    | JOSE ANTO    |
| 012131                                                                                                    | Aberto                                                                                                    | 10/02/2020  | 09:25:31 | 300,00                    | 003568     | A.P.ME.T.EJOAO      |            |        |             | 002    | JOSE CARLC   |
| 012130                                                                                                    | Aberto                                                                                                    | 10/02/2020  | 09:24:47 | 203,00                    | 000100     | IZILDINHA APARECIDA |            |        |             | 022    | ALEXANDRE    |
|                                                                                                    |                                                                                                    |             |          |                           |            |                     |            |        |             |        |              |
|                                                                                                    |                                                                                                    |             |          |                           |            |                     |            |        |             |        |              |
|                                                                                                    |                                                                                                    |             |          |                           |            |                     |            |        |             |        |              |
|                                                                                                    |                                                                                                    |             |          |                           |            |                     |            |        |             |        |              |
|                                                                                                    |                                                                                                    |             |          |                           |            |                     |            |        |             |        |              |
|                                                                                                    |                                                                                                    |             |          |                           |            |                     |            |        |             |        |              |
|                                                                                                    |                                                                                                    |             |          |                           |            |                     |            |        |             |        |              |
|                                                                                                    |                                                                                                    |             |          |                           |            |                     |            |        |             |        |              |
|                                                                                                    |                                                                                                    |             |          |                           |            |                     |            |        |             |        |              |
|                                                                                                    |                                                                                                    |             |          |                           |            |                     |            |        |             |        |              |
|                                                                                                    |                                                                                                    |             |          |                           |            |                     |            |        |             |        |              |
| <                                                                                                    |                                                                                                    |             |          |                           |            |                     |            |        |             |        | >            |
| Registros enc                                                                                                    | ontrado(s): 4                                                                                                    |             |          |                           |            |                     |            |        |             |        |              |

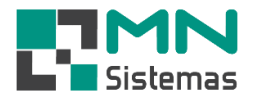

Passo 9: para alterar o status de um orçamento, clique em ALTERAR STATUS DO ORÇAMENTO.
Selecione o status desejado e clique em SALVAR.

| R Modulo Geral                                                                                       |                                                        |  |  |  |  |  |  |
|----------------------------------------------------------------------------------------------------|--------------------------------------------------------|--|--|--|--|--|--|
| Cliente/Forn. Produto Pagam/Receb. Movimento Modulo Fiscal Compra Banco Modulos Utilitário           |                                                        |  |  |  |  |  |  |
|                                                                                                    | <u> </u>                                               |  |  |  |  |  |  |
| Consulta de Orcamento                                                                                |                                                        |  |  |  |  |  |  |
| Pesquisar Orçamento                                                                                  | Ordenar por                                            |  |  |  |  |  |  |
| Image: Pesquisar Urçamento     Nº Orçamento:     Image: Descuisar Urçamento                          | l <u>tar por Nª Exportar Excel</u> © Emissão © Nome    |  |  |  |  |  |  |
| Imprimir Orçamento Nome:                                                                             | C Orçamento C Portador                                 |  |  |  |  |  |  |
| 🙀 Enviar por Email 🛛 Portador:                                                                       | Consultar por Portador                                 |  |  |  |  |  |  |
| Analise Custo Orcamento Data Inicial: 10/02/2019 3 Data                                              | Final: 10/02/2020 3                                    |  |  |  |  |  |  |
|                                                                                                    | , Declescence                                          |  |  |  |  |  |  |
| Todos Fechado Aberto: 4                                                                              | 8.117,00 Fechado: 0 0,00 P Alterar Status do Orçamento |  |  |  |  |  |  |
| O Aberto O Perdido                                                                                   | 0.00 Perdido: 0 0.00                                   |  |  |  |  |  |  |
|                                                                                                    |                                                        |  |  |  |  |  |  |
| Orçamento Status Data Hora Valor Cliente                                                             | Nome Portador Func. Nome A                             |  |  |  |  |  |  |
| 012123 Aberto 0771072019 14:36:02 7.467,00 006702<br>012132 Aberto 10/02/2020 14:24:44 147,00 000001 | CONSUMIDOR FINAL 009 JOSE ANTOP                        |  |  |  |  |  |  |
| 012131 Aberto 10/02/2020 09:25:31 300,00 003568                                                      | A.P.M E.T.E. 002 JOSE CARLC                            |  |  |  |  |  |  |
| 012130 Aberto 10/02/2020 09:24:47 203,00 000100                                                      | IZILDINHA APARECIDA 022 ALEXANDRE                      |  |  |  |  |  |  |
|                                                                                                    | R Altera Status de Orçamento — 🗆 🗙                     |  |  |  |  |  |  |
|                                                                                                    | Orcamento: 12132 Data: 10/02/2020 Valor: 147           |  |  |  |  |  |  |
|                                                                                                    | Cliente: 00001 CONSUMIDOB FINAL                        |  |  |  |  |  |  |
|                                                                                                    |                                                        |  |  |  |  |  |  |
|                                                                                                    |                                                        |  |  |  |  |  |  |
|                                                                                                    | Seleciona a Situacao do Orçamento                      |  |  |  |  |  |  |
|                                                                                                    | C Em Aberto C Fechado                                  |  |  |  |  |  |  |
|                                                                                                    | C Em Negociação C Perdido                              |  |  |  |  |  |  |
| < >                                                                                                  |                                                        |  |  |  |  |  |  |
| Registros encontrado(s): 4                                                                           | 🖹 Salvar 🕼 Cancelar                                    |  |  |  |  |  |  |
|                                                                                                    |                                                        |  |  |  |  |  |  |